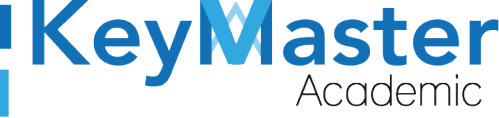

MANUAL DE USUARIO PARA UTILIZAR LA PLATAFORMA KMA CON EL PERFIL JEFE DE DOCENTES.

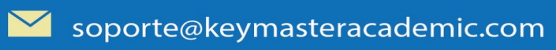

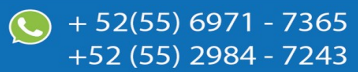

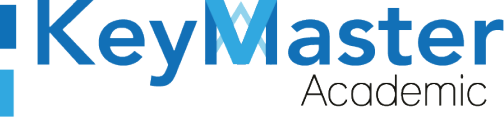

+ 52(55) 6971 - 7365 +52 (55) 2984 - 7243

# Índice de usuario

| Requisito necesarios para dispositivos de cómputo y móviles | 5  |
|-------------------------------------------------------------|----|
| Para Móviles o Celulares y Tabletas:                        | 5  |
| Para Computadoras de Escritorio y Laptops                   | 5  |
| Requisitos mínimos de ancho de banda de Internet            | 5  |
| Iniciar sesión en la plataforma KMA                         | 7  |
| REGISTRAR A UN DOCENTE                                      | 11 |
| Editar información de un docente                            | 13 |
| Cargar Docentes por medio de un CSV                         | 14 |
| Consultar Bitácoras de los Monitores                        | 17 |
| Agregar Ponderaciones para las Materias                     | 20 |
| Editar Ponderación                                          | 23 |
| Eliminar una Ponderación                                    | 24 |
| Asignar Materias o Submódulos a un Profesor                 | 25 |
| Asignar Materias al Docente                                 | 25 |
| Crear un Horario de Grupo                                   | 29 |
| Editar Horario                                              | 31 |
| Consultar Asistencia                                        | 32 |
| Canales de Soporte                                          | 35 |
| Aviso de privacidad                                         | 36 |

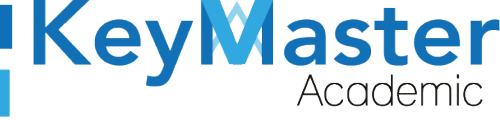

# Índice de figuras

| Figura 1: Inicio               | 7  |
|--------------------------------|----|
| Figura 2: Ingresar             | 7  |
| Figura 3: Login                | 9  |
| Figura 4: Entrar               | 10 |
| Figura 5: Pantalla principal   | 10 |
| Figura 6: Docentes             | 11 |
| Figura 7: Docentes             | 11 |
| Figura 8: Registrar            | 12 |
| Figura 9: Docentes             | 12 |
| Figura 10: Registrar           | 12 |
| Figura 11: Notificación        | 13 |
| Figura 12: Editar              | 13 |
| Figura 13: Editar docentes     | 14 |
| Figura 14: Guardar             | 14 |
| Figura 15: Notificación        | 14 |
| Figura 16: Carga               | 15 |
| Figura 17: Subir               | 15 |
| Figura 18: Archivos            | 16 |
| Figura 19: Importar            | 16 |
| Figura 20: Carga               | 16 |
| Figura 21: Monitores           | 17 |
| Figura 22: Bitácoras           | 17 |
| Figura 23: Ver                 | 18 |
| Figura 24: Reporte             | 18 |
| Figura 25: Formato             | 18 |
| Figura 26: Impartir            | 19 |
| Figura 27: Grupos              | 19 |
| Figura 28: Formulario          | 20 |
| Figura 29: Ponderaciones       | 20 |
| Figura 30: Materias            | 21 |
| Figura 31: Opciones            | 21 |
| Figura 32: Ponderaciones       | 22 |
| Figura 33: Activar ponderación | 22 |
| Figura 34: Ponderación         | 22 |
| Figura 35: Valor               | 22 |
| Figura 36: Guardar             | 23 |
| Figura 37: Editar              | 23 |
| Figura 38: Ponderación         | 23 |

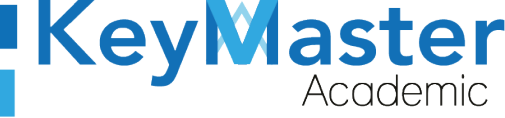

+ 52(55) 6971 - 7365
 +52 (55) 2984 - 7243

| Figura 39: Eliminar              | 24 |
|----------------------------------|----|
| Figura 40: Notificación          |    |
| Figura 41: Notificación          | 25 |
| Figura 42: Profesor              | 25 |
| Figura 43: Materia               | 25 |
| Figura 44: Materia               | 25 |
| Figura 45: Asignación            |    |
| Figura 46: Docente               | 26 |
| Figura 47: Seleccionar           | 27 |
| Figura 48: Registrar             | 27 |
| Figura 49: Éxito                 | 27 |
| Figura 50: Asignación            |    |
| Figura 51: Ejemplo               | 28 |
| Figura 52: Materia               | 28 |
| Figura 53: Confirmación          |    |
| Figura 54: Horario               | 29 |
| Figura 55: Horarios              |    |
| Figura 56: Grupos                |    |
| Figura 57: Horario               | 30 |
| Figura 58: Materias y profesores | 31 |
| Figura 59: Guardar               |    |
| Figura 60: Editar                | 32 |
| Figura 61: Imprimir              |    |
| Figura 62: Asistencia            | 32 |
| Figura 63: Consulta              |    |
| Figura 64: Buscar                |    |
| Figura 65: Consulta              |    |
| Figura 66: Asistencia            | 34 |
|                                  |    |

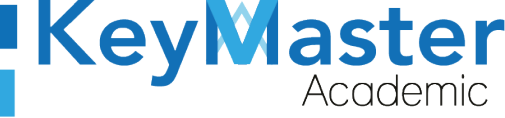

+52 (55) 2984 - 7243

## Requisito necesarios para dispositivos de cómputo y móviles.

#### Para Móviles o Celulares y Tabletas:

- Versión de Android mayor o igual a 6.
- Versión de IOS mayor o igual a 12.2.
- Usar los navegadores Google Chrome o Firefox (No usar el que viene por defecto).
- Actualizar el navegador si es necesario.

#### Para Computadoras de Escritorio y Laptops.

- Computadoras de escritorio o Laptops con al menos 2GB de Memoria RAM y 1Ghz de velocidad de procesador.
- Usar los navegadores:
  - Google Chrome,
  - Mozilla Firefox,
  - Opera, o
  - Safari en Computadoras Apple.

NOTA: (No usar el que viene por defecto en las máquinas de Windows como Internet Explorer y Microsoft Edge).

#### Requisitos *mínimos* de ancho de banda de Internet.

Para todos los usuarios:

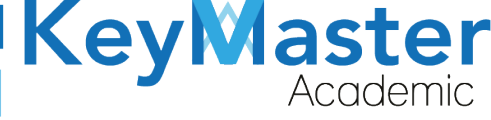

+52 (55) 2984 - 7243

- 0.5 Mbits/seg velocidad de subida.
- 1.0 Mbits/seg velocidad de bajada.

Para los directivos o personal administrativo:

- 0.5 Mbits/seg velocidad de subida.
- 1.0 Mbits/seg velocidad de bajada.

Para dispositivos móviles es la misma recomendación:

Para todos los usuarios:

- 0.5 Mbits/seg velocidad de subida.
- 1.0 Mbits/seg velocidad de bajada.

Para los directivos o personal administrativo:

- 0.5 Mbits/seg velocidad de subida.
- 1.0 Mbits/seg velocidad de bajada.

Adicionalmente recomendamos lo siguiente para dispositivos móviles:

- Recomendamos estar en una red 4G LTE, para mejores resultados, o mínimo una red 3G.
- Para conexiones inalámbricas, recomendamos redes privadas, es decir, de su casa u oficina, en lugar de redes públicas.

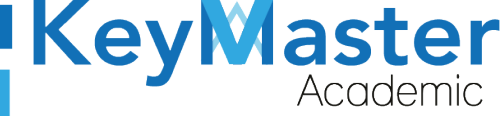

+52 (55) 2984 - 7243

## Iniciar sesión en la plataforma KMA.

1 Al entrar a la página, verá la sección principal, como la como la que se muestra en la siguiente imagen:

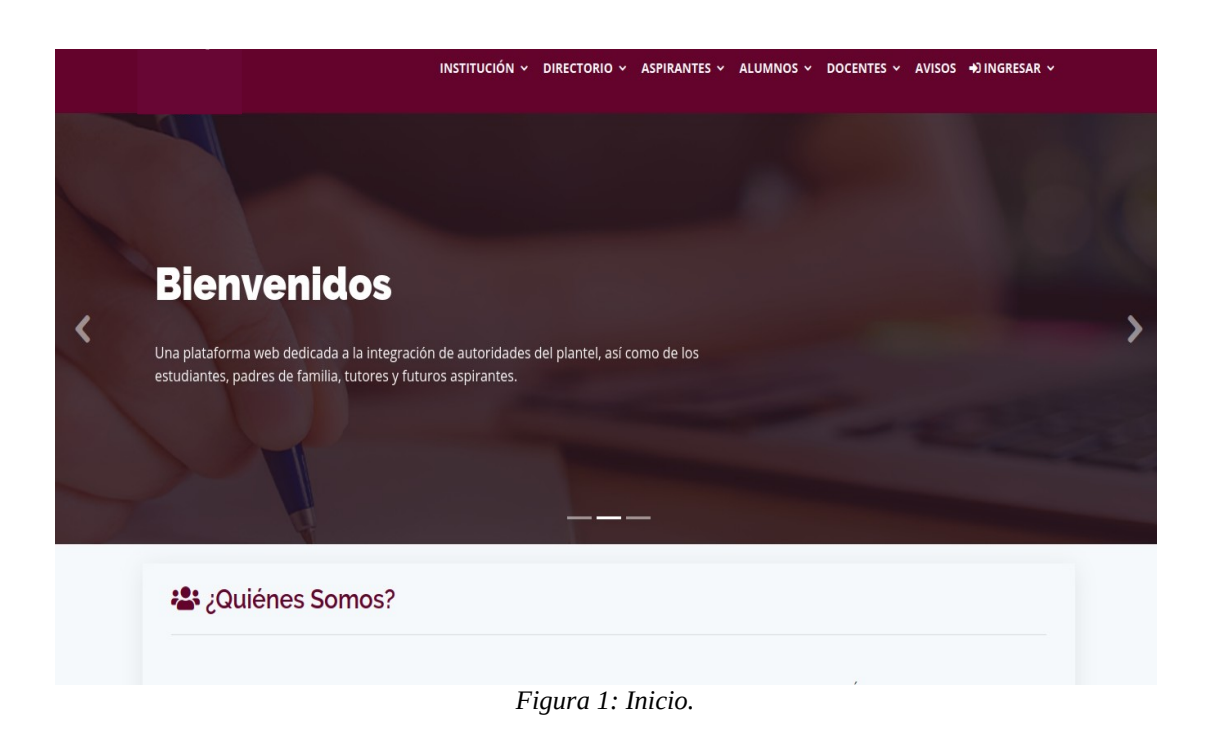

2 Aquí deberá ubicar la pestaña "Ingresar" la cual está ubicada en la parte superior, la última pestaña de izquierda a derecha.

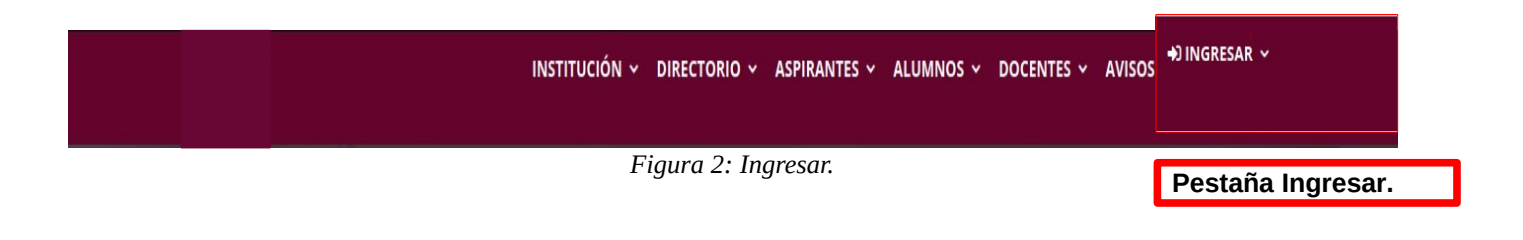

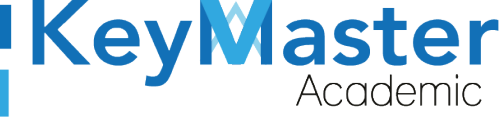

+52 (55) 2984 - 7243

3 Dará clic y aparecerá una lista como la de la siguiente imagen:

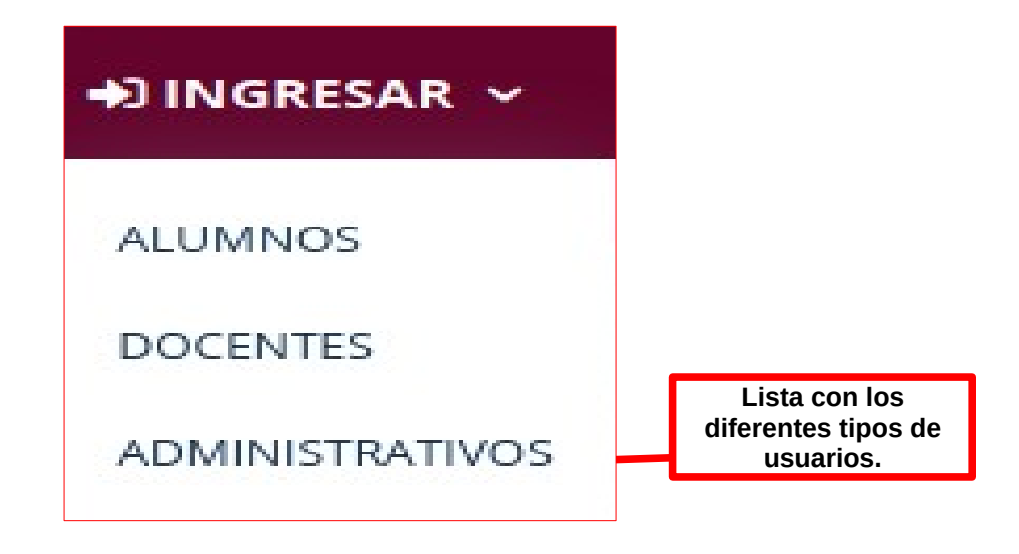

4 Tendrá que dar clic en la opción "ADMINISTRATIVOS".

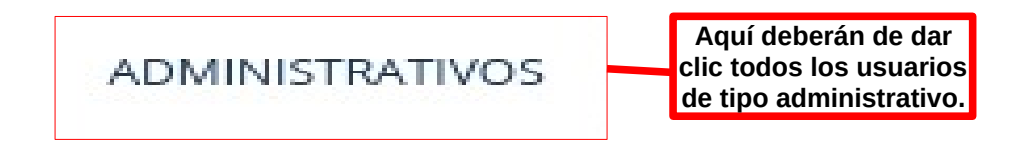

5 Se abrirá una sección de Login como la de la siguiente imagen:

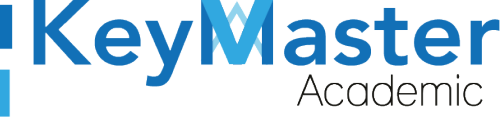

+ 52(55) 6971 - 7365 +52 (55) 2984 - 7243

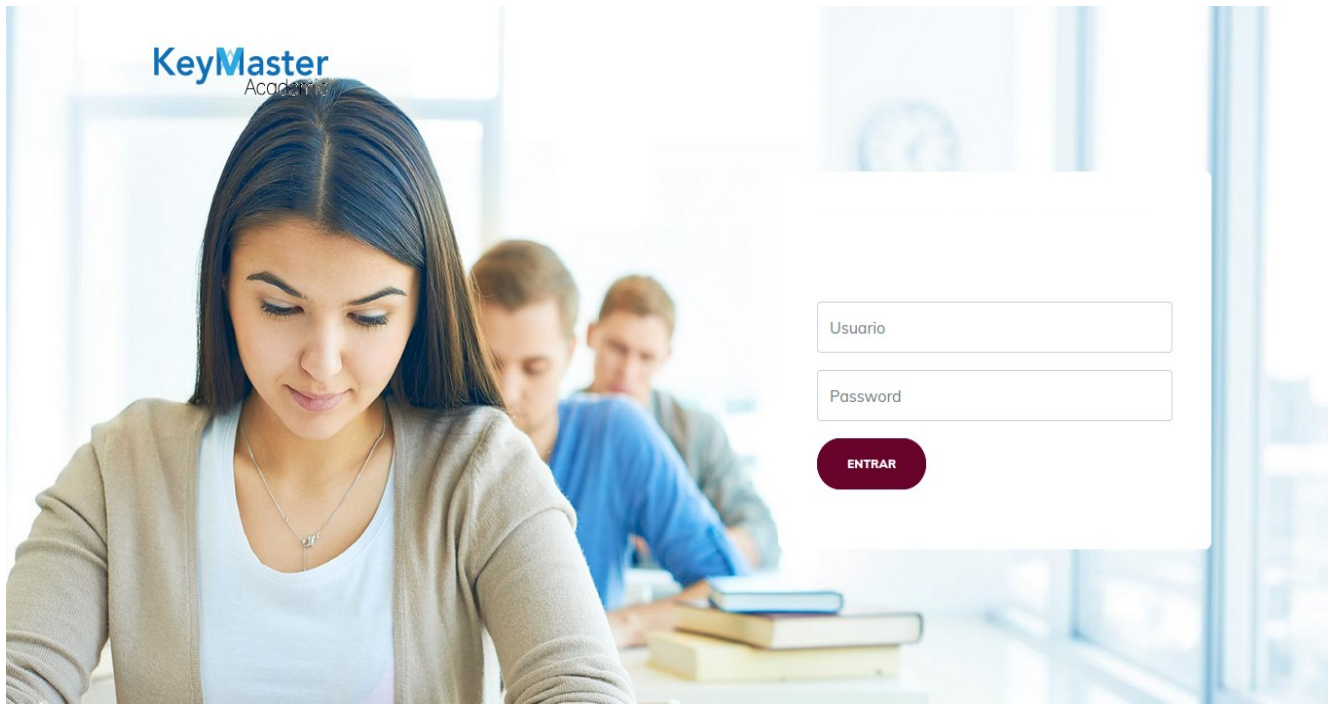

Figura 3: Login.

6 Escribirá su usuario y contraseña en los cuadros de texto.

| Usuario  | Escribir su usuario en<br>este cuadro de texto. |
|----------|-------------------------------------------------|
| Password | Escribir su contraseña<br>en este cuadro de     |

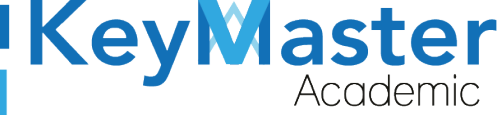

+52 (55) 2984 - 7243

7 Ya que haya escrito el usuario y la contraseña, dará clic en el botón que tiene el texto ENTRAR, el cual está ubicado en la parte inferior del lado izquierdo.

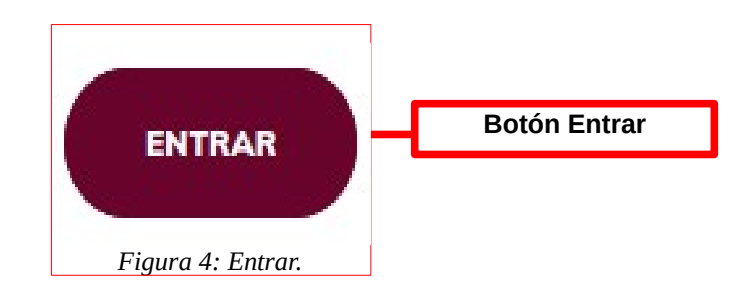

8 Si ha hecho todo lo anterior correctamente, le debería de mostrar una sección como la de la siguiente imagen:

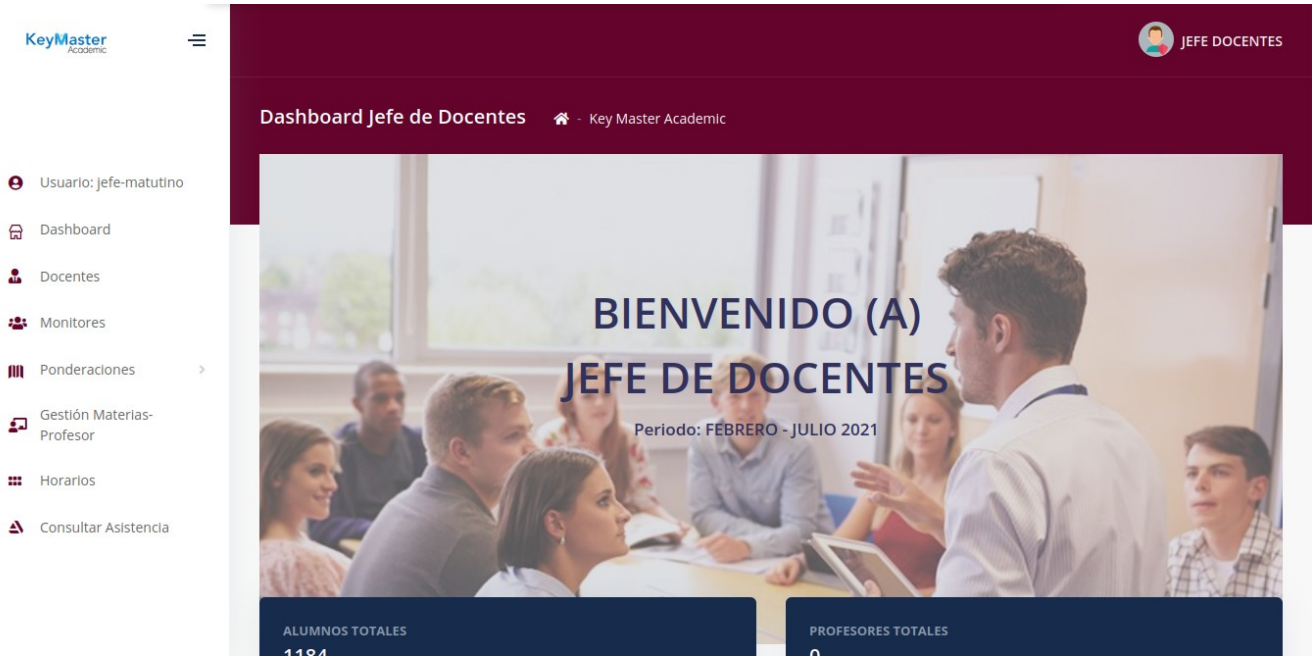

Figura 5: Pantalla principal.

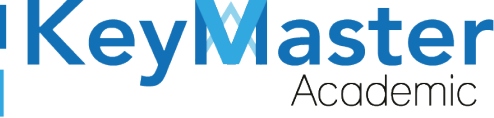

+52 (55) 2984 - 7243

## **REGISTRAR A UN DOCENTE.**

Para registrar un docente, hay dos maneras:

- De forma manual.
- A través de la carga de un archivo CSV.

#### Registrar un docente de manera manual.

Deberá dar clic en la opción que dice "Docentes", ubicada en el lado izquierdo.
 La opción es la siguiente:

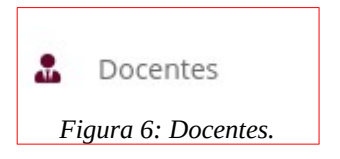

2 Le abrirá el siguiente apartado:

| <b>Docen</b><br>En este a | <b>tes</b><br>apartado podrás cons | ultar a los docentes del plantel corr | espondiente al turno.              |          |            |             |    |
|---------------------------|------------------------------------|---------------------------------------|------------------------------------|----------|------------|-------------|----|
| ✓ REGI                    | STRAR DOCENTE                      | CARGAR ARCHIVO CSV 🔒 DESCA            | RGAR INFORMACIÓN                   |          |            |             |    |
| Mostrar                   | 10 🗢 Entrada                       | 15                                    |                                    |          | Buscar:    |             |    |
| ID <sup>ti</sup>          | USUARIO                            | NOMBRE COMPLETO                       | <sup>11</sup> CORREO <sup>11</sup> | TELEFONO | 11 CELULAR | 11 DETALLES | 11 |
|                           |                                    |                                       | No hay información                 |          |            |             |    |
| ID                        | USUARIO                            | NOMBRE COMPLETO                       | CORREO                             | TELEFONO | CELULAR    | DETALLES    |    |
| Mostran                   | ndo 0 to 0 of 0 Entrad             | as                                    |                                    |          |            |             |    |

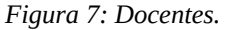

3 Para registrar manualmente al profesor deberá dar clic en el botón verde que dice "Registrar Docente".

El botón es el siguiente:

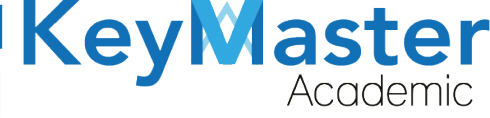

+52 (55) 2984 - 72<u>43</u>

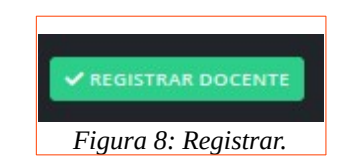

4 Le mostrará el siguiente formulario:

| Registro de Docentes<br>En este apartado podrás registrar a los docentes de | el plantel que corresponden a dicho turno. |                    |
|-----------------------------------------------------------------------------|--------------------------------------------|--------------------|
| Instrucciones:<br>Completa el formulario para generar la inforr             | nación de un nuevo docente.                |                    |
| Los campos que traen esta leyenda (requerio                                 | lo) son obligatorios.                      |                    |
| Apellido Paterno (Requerido)                                                | Apellido Materno (Requerido)               | Nombre (Requerido) |
| Celular                                                                     | Teléfono                                   | Correo             |
| Usuario (Requerido)                                                         | Password (Requerido)                       |                    |
| ✓ REGISTRAR X CANCELAR                                                      |                                            |                    |

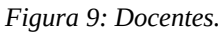

- 5 Deberá llenar los datos del docente, los datos que traen la palabra "Requerido" son obligatorios.
- 6 Cuando termine de llenar los datos, dará clic en el botón de color verde que dice "Registrar".

El botón es el siguiente:

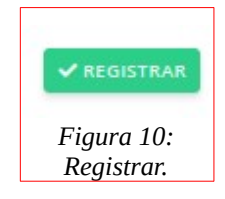

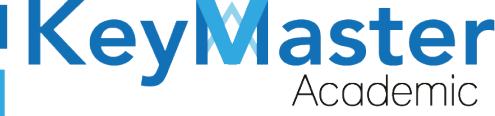

+ 52(55) 697<u>1 - 73</u>65

+52 (55) 2984 - 7243

7 Cuando lo haga, le registrará al docente y le mostrará un mensaje que se registro correctamente.

| i Éxi     | <b>to</b> Registro agregado cor | rectamente.                   |    |        |   |          |   |         |          | ×  |
|-----------|---------------------------------|-------------------------------|----|--------|---|----------|---|---------|----------|----|
| Mostrar   | 10 🗢 Entradas                   |                               |    |        |   |          |   | Buscar: |          |    |
| ID 1      | <sup>ti</sup> USUARIO           | <sup>11</sup> NOMBRE COMPLETO | u. | CORREO | π | TELEFONO | π | CELULAR | DETALLES | 11 |
| 1         | 120598                          | HUIZAR GONZALEZ JONATHAN      |    |        |   |          |   |         |          |    |
| ID        | USUARIO                         | NOMBRE COMPLETO               |    | CORREO |   | TELEFONO |   | CELULAR | DETALLES |    |
| Mostrando | o 1 a 1 de 1 Entradas           |                               |    |        |   |          |   |         |          | >  |

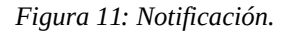

#### Editar información de un docente.

Si por algún motivo desea actualizar la información del docente, deberá realizar lo siguiente:

1 En la lista de docentes encontrará la columna de "Detalles", ahí encontrará el siguiente botón:

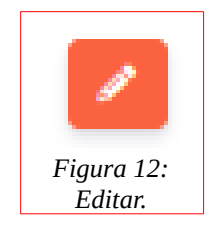

2 Si da clic se le abrirá el siguiente formulario:

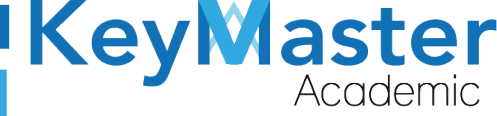

+52 (55) 2984 - 7243

| Editar Docente<br>En este apartado podrás editar la información correspodiente al docente.                                                                           |                              |                    |  |  |  |  |  |  |
|----------------------------------------------------------------------------------------------------|------------------------------|--------------------|--|--|--|--|--|--|
| Instrucciones:<br>Completa el formulario para actualizar la información del docente.<br>Los campos que traen esta leyenda <mark>(requerido)</mark> son obligatorios. |                              |                    |  |  |  |  |  |  |
| Apellido Paterno (Requerido)                                                                                                    | Apellido Materno (Requerido) | Nombre (Requerido) |  |  |  |  |  |  |
| HUIZAR                                                                                                    | GONZALEZ                     | JONATHAN           |  |  |  |  |  |  |
| Celular (Requerido)                                                                                                    | Teléfono                     | Correo             |  |  |  |  |  |  |
| Usuario (Requerido)                                                                                                    |                              |                    |  |  |  |  |  |  |
| 120598                                                                                                    |                              |                    |  |  |  |  |  |  |
| B GUARDAR X CANCELAR                                                                                                    |                              |                    |  |  |  |  |  |  |

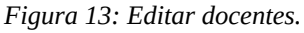

3 Deberá escribir la información que desea actualizar, y cuando haya concluido tendrá que dar clic en el botón de color verde que dice "Guardar".
 El botón es el siguiente:

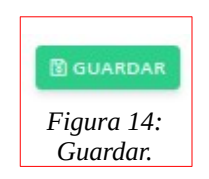

4 Le mostrará el siguiente mensaje:

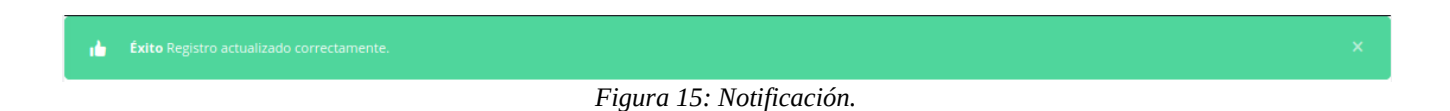

## Cargar Docentes por medio de un CSV.

Para cargar docentes por medio de un csv, deberá realizar lo siguiente:

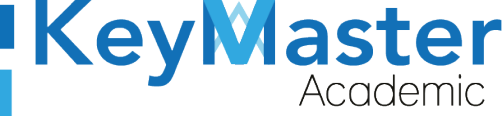

+52 (55) 2984 - 7243

1 En la lista de docentes, en la parte superior, encontrará un botón de color azul que dice "Cargar Archivo CSV".

El botón es el siguiente:

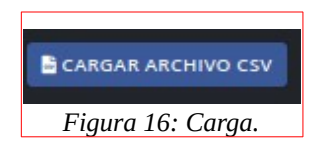

2 Le abrirá el siguiente apartado:

| Importar Docentes (Cargar csv)<br>En este apartado podrás cargar el csv con los docentes.                                                                                                    |                                                                |            |                      |           |            |       |  |  |  |  |
|----------------------------------------------------------------------------------------------------|----------------------------------------------------------------|------------|----------------------|-----------|------------|-------|--|--|--|--|
| Archivo csv (Requerido)                                                                                                    |                                                                |            |                      |           |            |       |  |  |  |  |
| El archivo debe de cumplir con                                                                                                    | El archivo debe de cumplir con las siguientes características: |            |                      |           |            |       |  |  |  |  |
| <ul> <li>Archivo en formato csv delimitado por (;)</li> <li>Descargar el archivo de ejemplo.  Haz clic aquí.</li> <li>Cómo realizar un archivo csv desde microsoft office.  Haz clic aquí.</li> <li>Cómo realizar un archivo csv desde libre office.  Haz clic aquí.</li> <li>El archivo debe de contener las siguientes columnas:</li> </ul>                                                                                                    |                                                                |            |                      |           |            |       |  |  |  |  |
| APELLIDO PATERNO                                                                                                    | APELLIDO MATERNO                                               | NOMBRE     | CORREO               | USUARIO   | CELULAR    | TURNO |  |  |  |  |
| ORTIZ                                                                                                    | GOMEZ                                                          | LUIS ANGEL | luis.angel@gmail.com | 202000001 | 5566997788 | 1     |  |  |  |  |
| ORTIZ     GOMEZ     LUIS ANGEL     Iuis.angel@gmail.com     20200001     5566997788     1       • 1 = TURNO MATUTINO<br>• 2 = TURNO VESPERTINO     •     •     •     •     •     •     •     •     •     •     •     •     •     •     •     •     •     •     •     •     •     •     •     •     •     •     •     •     •     •     •     •     •     •     •     •     •     •     •     •     •     •     •     •     •     •     •     •     •     •     •     •     •     •     •     •     •     •     •     •     •     •     •     •     •     •     •     •     •     •     •     •     •     •     •     •     •     •     •     •     •     •     •     •     •     •     •     •     •     •     •     •     •     •     •     •     •     •     •     •     •     •     •     •     •     •     •     •     •     •     •     •     •     •     •     •     •     •     •     • |                                                                |            |                      |           |            |       |  |  |  |  |

Figura 17: Subir.

3 Si no sabe como crear el archivo csv, podrá descargar un manual dependiendo del sistema operativo que utiliza.

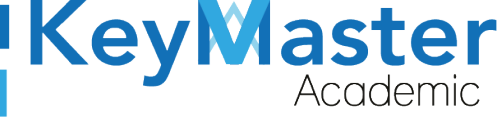

+52 (55) 2984 - 7243

- Archivo en formato csv delimitado por (;)
  Descargar el archivo de eiemplo. Haz clic aquí.
  Cómo realizar un archivo csv desde microsoft office. Haz clic aquí.
  Cómo realizar un archivo csv desde libre office. Haz clic aquí.
  El archivo debe de contener las siguientes columnas: Figura 18: Archivos.
- 4 Ya que tenga el archivo creado, deberá dar clic en el botón que dice" Examinar".
- 5 Le abrirá el explorador de archivos, y tendrá que seleccionar el archivo.
- 6 Finalmente deberá dar clic en el botón de color verde que dice "Importar CSV".

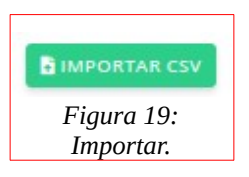

7 Si el archivo es correcto, en la parte inferior le mostrará lo siguiente:

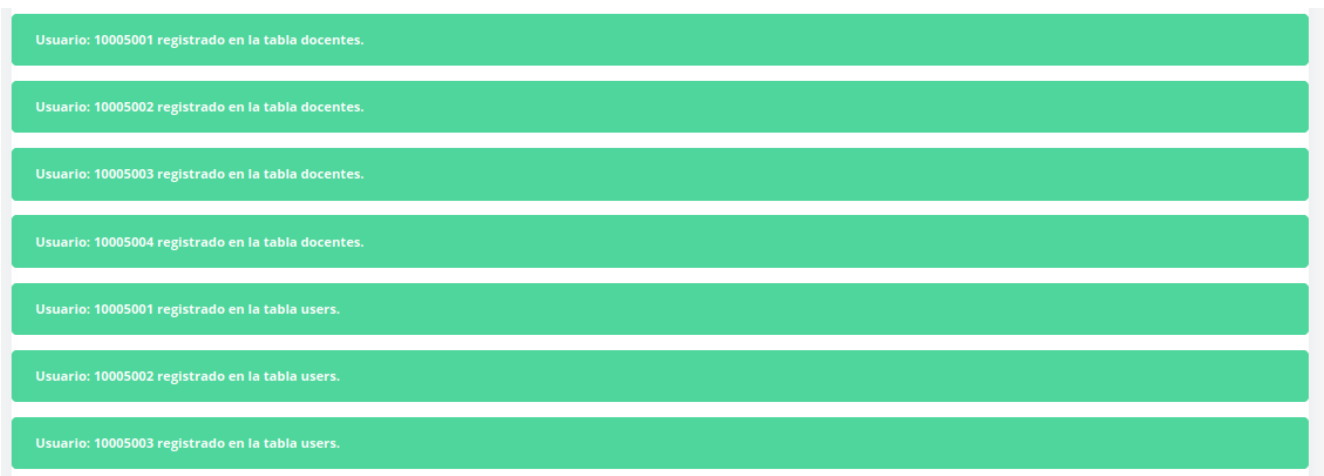

Figura 20: Carga.

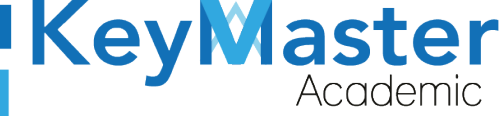

## Consultar Bitácoras de los Monitores.

1 Para consultar, las bitácoras deberá dar clic en la opción de "Monitores" ubicada en el lado izquierdo.

|   |    |       |      | 😃<br>Figur | Monitores<br>ra 21: Monitores. |    |           |           |
|---|----|-------|------|------------|--------------------------------|----|-----------|-----------|
| 2 | AI | hacer | clic | le         | mostrará                       | el | siguiente | apartado: |

| Bitácoras<br>En este apartado podrás consultar cada uno de los reportes que han sido registrados por grupo. |                     |             |    |
|----------------------------------------------------------------------------------------------------|---------------------|-------------|----|
| Periodo FEBRERO - JULIO 2021 C Q CONSULTAR                                                                  |                     |             |    |
| Mostrar 10 • Entradas                                                                                       |                     | Buscar:     |    |
| GRUPO                                                                                                    | <sup>ti</sup> TURNO | 12 DETALLES | n. |
| 2A ADMINISTRACIÓN DE RECURSOS HUMANOS                                                                       | MATUTINO            | 0           |    |
| 2A MANTENIMIENTO AUTOMOTRIZ                                                                                 | MATUTINO            | 0           |    |
| 2A PROGRAMACIÓN                                                                                             | MATUTINO            | 0           |    |
| 2B ADMINISTRACIÓN DE RECURSOS HUMANOS                                                                       | MATUTINO            | 0           |    |
| 2B PROGRAMACIÓN                                                                                             | MATUTINO            | 0           |    |
| 2C ADMINISTRACIÓN DE RECURSOS HUMANOS                                                                       | MATUTINO            | 0           |    |
| 2C PROGRAMACIÓN                                                                                             | MATUTINO            | 0           |    |
| 4A ADMINISTRACIÓN DE RECURSOS HUMANOS                                                                       | MATUTINO            | 0           |    |
| 4A MANTENIMIENTO AUTOMOTRIZ                                                                                 | MATUTINO            | 0           |    |
| 4A PROGRAMACIÓN                                                                                             | MATUTINO            | 0           |    |
| GRUPO                                                                                                    | TURNO               | DETALLES    |    |

Figura 22: Bitácoras.

3 Encontrará un listado de las grupos, para ver las bitácoras, en la columna de "Detalles" habrá un botón con el icono de un ojo:

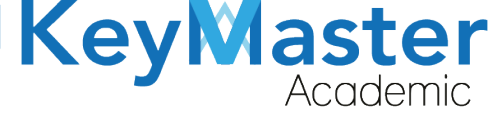

+52 (55) 2984 - 72<u>43</u>

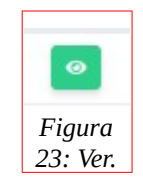

4 Si da clic le mostrará el siguiente apartado:

| Reportes<br>Grupo: 2A COMPONENTE BASICO Y PROPEDEUTICO MATUTINO<br>En este apartado podrás consultar cada uno de los reportes que han sido registrados por docente con su respectiva materia, que si impartieron clase. |                          |                |         |     |  |  |  |  |
|----------------------------------------------------------------------------------------------------|--------------------------|----------------|---------|-----|--|--|--|--|
| REGRESAR     DOCENTES       Mostrar     10                                                                                                    | QUE NO IMPARTIERON CLASE |                | Buscar: |     |  |  |  |  |
| FECHA                                                                                                    | T. DOCENTE               | 11. ASIGNATURA | u.      | 11. |  |  |  |  |
| 2021-01-29                                                                                                    | AGUIRRE MEDA RAFAEL      | ALGEBRA        | 0       |     |  |  |  |  |
| FECHA                                                                                                    | DOCENTE                  | ASIGNATURA     |         |     |  |  |  |  |

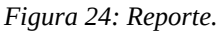

La imagen anterior, muestra la lista de profesores que si impartieron clase, para ver el reporte, deberá de dar click en el botón de color verde con el icono de ojo.

El reporte lo mostrará de la siguiente manera:

| ste apartado podrás visualizar el formato con dicho profesor, materia y grupo seleccionado. |                       |             |                        |
|---------------------------------------------------------------------------------------------|-----------------------|-------------|------------------------|
| EGRESAR                                                                                     |                       |             |                        |
|                                                                                             |                       |             |                        |
|                                                                                             |                       |             |                        |
| echa: 2021-01-29                                                                            |                       |             |                        |
| Ionitor: GONZÁLEZ HERNÁNDEZ CARLOS                                                          |                       | Período: AG | GOSTO - ENERO 2021     |
|                                                                                             |                       |             |                        |
| ocente: AGUIRRE MEDA RAFAEL                                                                 | Hora inicio: 18:02    |             | Hora fin: <b>19:02</b> |
| signatura: ALGEBRA                                                                          |                       |             |                        |
|                                                                                             |                       |             |                        |
| rupo: 2A COMPONENTE BASICO Y PROPEDEUTICO                                                   | Alumnos presentes: 10 |             |                        |
|                                                                                             |                       |             |                        |
|                                                                                             |                       |             |                        |
| El docente inició tarde la clase?                                                           |                       | No          |                        |
| Los alumnos le faltaron el respeto al docente?                                              |                       | Si          |                        |

Figura 25: Formato.

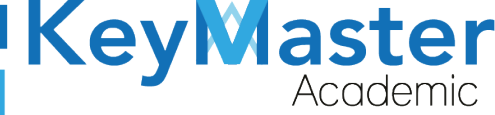

+ 52(55) 697<u>1 - 73</u>65

+52 (55) 2984 - 7243

Si desea consultar las bitácoras de los docentes que no impartieron clase, deberá de dar clic en el botón azul que dice "Docentes que no impartieron clase".

El botón es el siguiente:

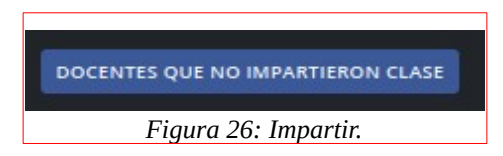

5 Al dar clic le mostrará lo siguiente:

| Reportes de doce<br>Grupo: 2A COMPO<br>En este apartado podr<br>CREGRESAR | entes que no dier<br>ONENTE BASICO<br>rås consultar a todos l | on clase<br>Y PROPEDEUTICO MATUTINO<br>os docentes que no impartieron clase en dicha materia. |   |            |                         |   |
|---------------------------------------------------------------------------|---------------------------------------------------------------|-----------------------------------------------------------------------------------------------|---|------------|-------------------------|---|
| Mostrar 10 • E                                                            | Entradas                                                      |                                                                                               |   |            | Buscar:                 |   |
| FECHA                                                                     | τ.                                                            | DOCENTE                                                                                       | 1 | ASIGNATURA | n                       | u |
| 2021-01-29                                                                |                                                               | CABRERA CERVANTES LETICIA                                                                     |   | ALGEBRA    | 0                       |   |
| FECHA                                                                     |                                                               | DOCENTE                                                                                       |   | ASIGNATURA |                         |   |
| Mostrando 1 a 1 de 1                                                      | Entradas                                                      |                                                                                               |   |            | $\overline{\mathbf{C}}$ | 1 |

Figura 27: Grupos.

2 Para ver el reporte deberá de dar clic en el botón de color verde con el icono de ojo, al hacerlo le mostrará el reporte de la siguiente manera:

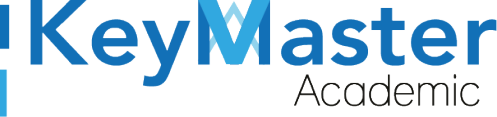

+52 (55) 2984 - 7243

| Formato: Bitácora de Actividad<br>En este apartado podrás visualizar el formato con dicho profesor, materia y grupo seleccionado.<br>KREGRESAR |                           |               |                        |
|----------------------------------------------------------------------------------------------------|---------------------------|---------------|------------------------|
| fecha: <b>2021-01-29</b>                                                                                                    |                           |               |                        |
| Monitor: GONZÁLEZ HERNÁNDEZ CARLOS                                                                                                    |                           | Período: AGOS | TO - ENERO 2021        |
| Docente: CABRERA CERVANTES LETICIA                                                                                                    | Hora inicio: <b>13:02</b> |               | Hora fin: <b>14:02</b> |
| Asignatura: ALGEBRA                                                                                                    |                           |               |                        |
| Grupo: 2A COMPONENTE BASICO Y PROPEDEUTICO                                                                                                    | Alumnos presentes: 0      |               |                        |
|                                                                                                    |                           |               |                        |
| EL DOCENTE NO                                                                                                    | DIMPARTIÓ CLASE           |               |                        |
| Figura 28:                                                                                                    | Formulario.               |               |                        |

## Agregar Ponderaciones para las Materias.

1 Del lado izquierdo encontrará la opción de ponderaciones:

| AN | Ponderaciones >          |
|----|--------------------------|
| F  | igura 29: Ponderaciones. |

2 Le mostrará el siguiente apartado:

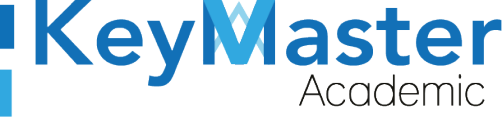

 + 52(55) 6971 - 7365 +52 (55) 2984 - 7243

| Materias<br>En este apartado podrás agregar la ponderación a cada una de las materias. |         |     |
|----------------------------------------------------------------------------------------|---------|-----|
| Mostrar 20 🗢 Entradas                                                                  | Buscar: |     |
| ASIGNATURA                                                                             | HORAS   | n u |
| ALGEBRA                                                                                | 4       |     |
| BIOLOGIA                                                                               | 4       |     |
| CALCULO DIFERENCIAL                                                                    | 4       | =   |
| CALCULO INTEGRAL                                                                       | 5       |     |
| CIENCIA, TECNOLOGIA, SOCIEDAD Y VALORES                                                | 4       | =   |
| DIBUJO TECNICO                                                                         | 5       |     |
| ECOLOGIA                                                                               | 4       |     |
| ETICA                                                                                  | 4       | =   |
| FISICA I                                                                               | 4       |     |
| FISICA II                                                                              | 4       | =   |
| GEOMETRIA ANALITICA                                                                    | 4       |     |

#### Figura 30: Materias.

3 Deberá dar clic en el botón de color azul:

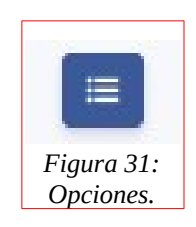

4 Le mostrará lo siguiente:

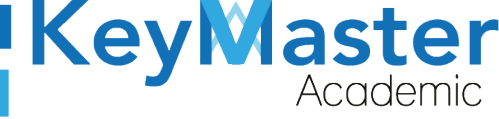

+ 52(55) 6971 - 7365 +52 (55) 2984 - 7243

|                                             | Materia: ALGEBRA         |                     |
|---------------------------------------------|--------------------------|---------------------|
| Suma Total menor a 99%                      | Suma Total igual al 100% |                     |
| IMER PARCIAL SEGUNDO PARCIAL TERCER PARCIAL |                          |                     |
| SUMA TOTAL: 0%                              |                          |                     |
| Activar Ponderación                         | Activar Ponderación      | Activar Ponderación |
| Ponderación                                 | Ponderación              | Ponderación         |
| •                                           | •                        | •                   |
| Valor                                       | Valor                    | Valor               |
| •                                           |                          | ×                   |
| 图 GUARDAR                                   | GUARDAR                  | GUARDAR             |
|                                             |                          |                     |
| Activar Ponderación                         | Activar Ponderación      | Activar Ponderación |
|                                             | Figura 32: Donderaciones |                     |

5 Deberá dar clic en el cuadro que dice "Activar Ponderación".

| $\odot$ | Activar Ponderación |
|---------|---------------------|
|         | Figura 33: Activar  |
|         | ponderación.        |

6 Después deberá dar clic el la lista y seleccionar la ponderación.

| nderación |   |
|-----------|---|
| EXAMEN    | ٥ |
| LOOMEN    |   |

7 Posteriormente seleccionará el valor.

| valor |                       |
|-------|-----------------------|
| 10    | <ul> <li>.</li> </ul> |
| 10    | (*)                   |

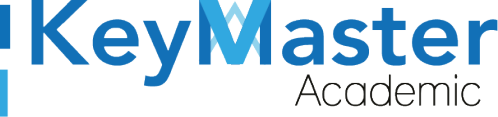

+ 52(55) 697<u>1 - 73</u>65

+52 (55) 2984 - 7243

8 Finalmente dará clic en el botón de color verde que dice "Guardar".

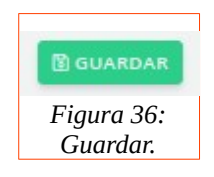

#### Editar Ponderación.

Para editar la ponderación, deberá realizar lo siguiente:

1 Dar clic en el botón de color naranja con el icono de lápiz.

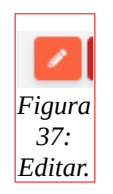

2 Al hacerlo, visualizará lo siguiente:

| Ponderación para: ALGEBRA |       |
|---------------------------|-------|
| Ponderación               | Valor |
| EXAMEN \$                 | 10    |

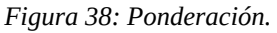

3 Deberá actualizar la información, ya que lo haya realizado dará clic en el botón verde que dice "Guardar".

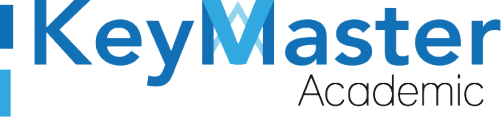

#### Eliminar una Ponderación.

1 Deberá dar clic en el botón de color rojo con el icono de un bote de basura:

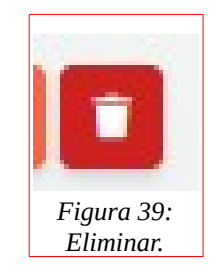

2 Le mostrará el siguiente mensaje:

¿Estás seguro de que deseas eliminar este elemento?

|           | Cancelar         | Aceptar |
|-----------|------------------|---------|
|           |                  |         |
| Fiaura 40 | ): Notificación. |         |

3 Sólo deberá dar clic en el botón que dice "Aceptar" y le mostrará el siguiente mensaje:

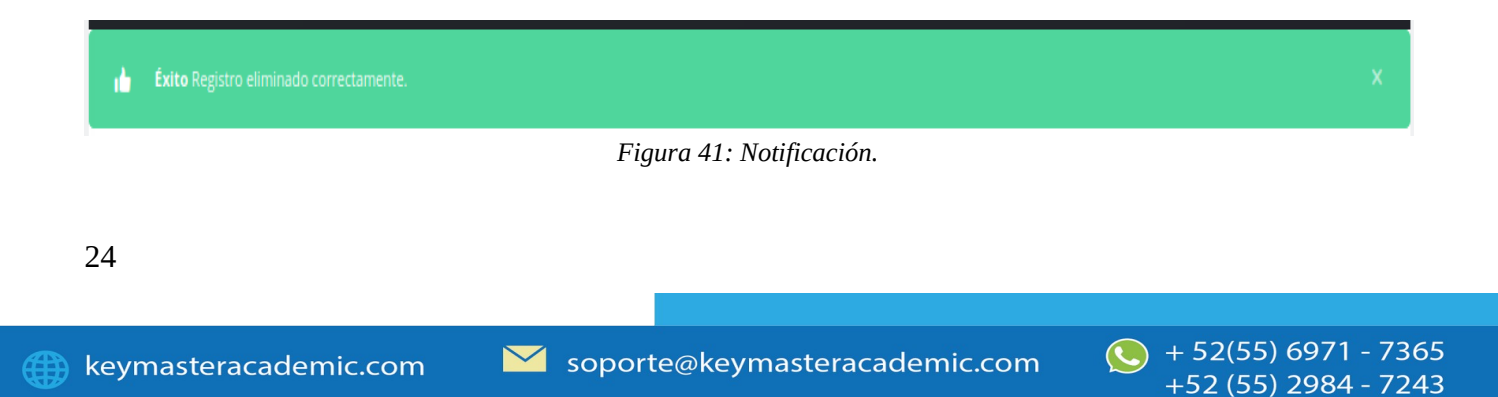

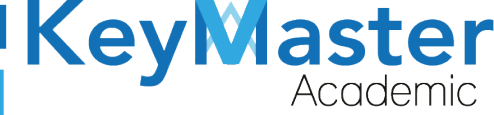

+ 52(55) 697<u>1 - 7365</u>

+52 (55) 2984 - 7243

## Asignar Materias o Submódulos a un Profesor.

#### Asignar Materias al Docente.

1 Deberá dar clic en la opción que dice "Gestión Materias-Profesor" ubicada en el lado izquierdo.

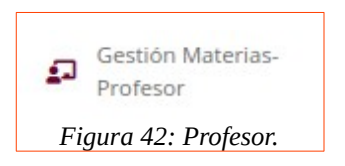

2 Le mostrará lo siguiente:

| <b>M</b><br>Er | <b>aterias Docentes</b><br>este apartado encontrarás las m | aterias correspondientes a cada uno de los docentes. |
|----------------|------------------------------------------------------------|------------------------------------------------------|
|                | ASIGNAR MATERIA - DOCENTE                                  | ✓ ASIGNAR SUBMÓDULO - DOCENTE                        |
| Q              | Escribe para buscar                                        |                                                      |

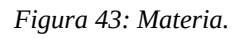

3 Dará clic en el botón de color verde que dice "Asignar Materia-Docente".

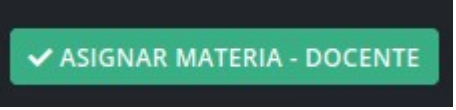

Figura 44: Materia.

4 Visualizará lo siguiente:

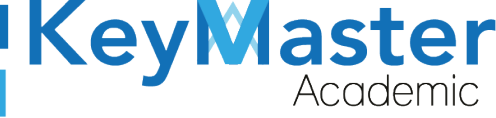

+52 (55) 2984 - 7243

| Asignación de Materias a Docentes<br>En este apartado podrás seleccionar las materias corres<br>CREGRESAR | pondientes al docente.                  |                                 |
|----------------------------------------------------------------------------------------------------|-----------------------------------------|---------------------------------|
| Seleccionar docente<br>HERNANDEZ MARTINEZ SILVIA                                                          | ٥ ]                                     | Buscador<br>Escribe para buscar |
| SELECCIONAR                                                                                               | MATERIAS                                |                                 |
|                                                                                                    | ALGEBRA                                 |                                 |
|                                                                                                    | BIOLOGIA                                |                                 |
|                                                                                                    | CALCULO DIFERENCIAL                     |                                 |
|                                                                                                    | CALCULO INTEGRAL                        |                                 |
|                                                                                                    | CIENCIA, TECNOLOGIA, SOCIEDAD Y VALORES |                                 |
|                                                                                                    | DIBUJO TECNICO                          |                                 |
|                                                                                                    | ECOLOGIA                                |                                 |
|                                                                                                    | ETICA                                   |                                 |
|                                                                                                    | FISICA I                                |                                 |
|                                                                                                    | FISICA II Figura 45: A                  | Asignación.                     |

5 Deberá seleccionar al docente, en el siguiente apartado:

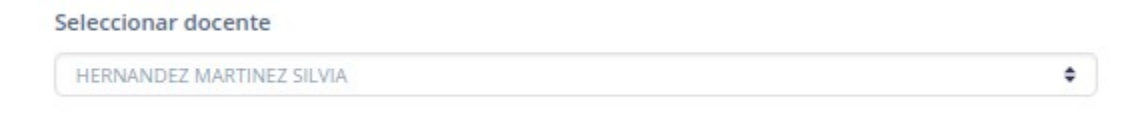

Figura 46: Docente.

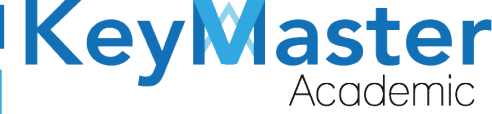

+52 (55) 2984 - 7243

6 Ya que haya seleccionado al docente, en la parte inferior encontrará la lista de materias, sólo debe de seleccionar el cuadro que esta junto al nombre de la materia, por ejemplo:

|                         | CIENCIA, TECNOLOGIA, SOCIEDAD Y VALORES |  |
|-------------------------|-----------------------------------------|--|
| Figura 47: Seleccionar. |                                         |  |

7 Finalmente dará clic en el botón de color verde que dice "Registrar", que está ubicado en la parte inferior.

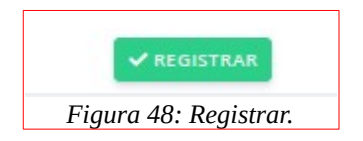

8 Le mostrará el siguiente mensaje:

| • | Éxito Registro agregado correctamente. | x |
|---|----------------------------------------|---|
|   | Figura 49: Éxito.                      |   |

Χ

9 Para regresar al apartado anterior y verificar que el maestro se registro con la materia, deberá dar clic en el botón de color rojo que dice "Regresar" y que está ubicado en la parte superior.

| Asignación de Materias a Docentes<br>En este apartado podrás seleccionar las materias correspondientes al docente. |                       |
|----------------------------------------------------------------------------------------------------|-----------------------|
| F                                                                                                    | igura 50: Asignación. |
|                                                                                                    |                       |
| 77                                                                                                    |                       |
| 27                                                                                                    |                       |
|                                                                                                    |                       |

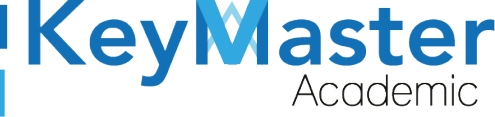

+ 52(55) 697<u>1 - 73</u>65

+52 (55) 2984 - 7243

10 Observará el nombre del docente de la siguiente manera:

+ HUIZAR GONZALEZ JONATHAN | 1316261037

Figura 51: Ejemplo.

11 Si da clic en el nombre del docente, le mostrará las materias y submódulos a los que ha sido asignado.

HUIZAR GONZALEZ JONATHAN | 1316261037

CIENCIA, TECNOLOGIA, SOCIEDAD Y VALORES

Figura 52: Materia.

12 Si por alguna razón el docente no imparte esa materia, puede eliminarla, dando clic en el bote de basura de color rojo que se ubica al lado del nombre de la materia.

13 Le aparecerá el siguiente mensaje:

¿Estás seguro de que deseas eliminar este elemento?

| Cancelar Aceptar         |         |
|--------------------------|---------|
| Figura 53: Confirmación. | 14 Sólo |

deberá dar clic en aceptar para que se elimine.

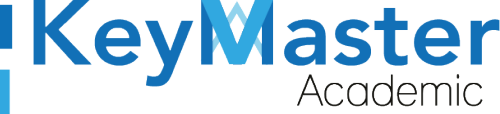

+ 52(55) 697<u>1 - 7365</u>

+52 (55) 2984 - 7243

NOTA. Para asignar un submódulo a un docente, el procedimiento es el mismo que se realizo anteriormente, sólo se debe de dar clic en el botón que dice "Asignar Módulo-Docente".

### Crear un Horario de Grupo.

1 Para crear un horario de grupo, debe de dar clic en la opción de la izquierda que dice "Horarios".

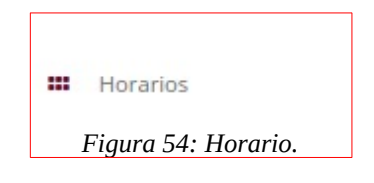

2 Le mostrará lo siguiente:

| Horarios<br>En este apartado podrás crear el horario de los grupos con sus respectivos docentes. |   |                                                        |   |
|--------------------------------------------------------------------------------------------------|---|--------------------------------------------------------|---|
| Periodo (Requerido)<br>AGOSTO - ENERO 2021<br>Q BUSCAR                                           | • |                                                        |   |
| GRUPOS (Requerido)<br>GA COMPONENTE BASICO Y PROPEDEUTICO MATUTINO                               | • | Seleccionar Plan de Estudio (Requerido)<br>ACUERDO 653 | • |
| Grupos (Requerido)<br>2A COMPONENTE BASICO Y PROPEDEUTICO MATUTINO<br>Q CONSULTAR HORARIO        | ٢ | Seleccionar Plan de Estudio (Requerido)<br>ACUERDO 653 | ٠ |
|                                                                                                  |   |                                                        |   |

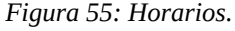

3 Deberá ubicarse en está sección:

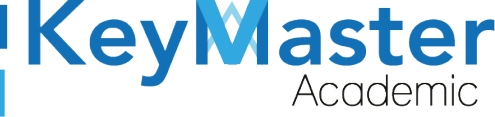

+52 (55) 2984 - 7243

| Grupos (Requerido)                           |   | Seleccionar Plan de Estudio (Requerido) |   |
|----------------------------------------------|---|-----------------------------------------|---|
| 6A COMPONENTE BASICO Y PROPEDEUTICO MATUTINO | ٥ | ACUERDO 653                             | ٥ |
| ✓ CREAR HORARIO                              |   |                                         |   |

Figura 56: Grupos.

- 4 En la parte que dice "Grupos" deberá seleccionar el grupo donde desea crear el horario.
- 5 Una vez seleccionado, deberá dar clic en el botón verde que dice "Crear Horario".
- 6 Le mostrará lo siguiente:

| PERIODO | HORA          | LUNES          | MARTES          | MIERCOLES      | JUEVES         | VIERNES        |
|---------|---------------|----------------|-----------------|----------------|----------------|----------------|
| 1 HORA  | 7:00 - 7:50   |                |                 |                |                |                |
|         |               | Edificio/Salón | Edificio/Salón  | Edificio/Salón | Edificio/Salón | Edificio/Salón |
| 2 HORA  | 7:50 - 8:40   |                |                 |                |                |                |
|         |               | Edificio/Salón | Edificio/Salón  | Edificio/Salón | Edificio/Salón | Edificio/Salón |
| 3 HORA  | 8:40 - 9:30   |                |                 |                |                |                |
|         |               | Edificio/Salón | Edificio/Salón  | Edificio/Salón | Edificio/Salón | Edificio/Salón |
| 4 HORA  | 9:30 - 10:20  |                |                 |                |                |                |
|         |               | Edificio/Salón | Edificio/Salón  | Edificio/Salón | Edificio/Salón | Edificio/Salón |
| 5 HORA  | 10:40 - 11:30 |                |                 |                |                |                |
|         |               | Edificio/Salón | Edificio/Salón  | Edificio/Salón | Edificio/Salón | Edificio/Salón |
| 6 HORA  | 11:30 - 12:20 |                |                 |                |                |                |
|         |               | Edificio/Salón | Edificio/Salón  | Edificio/Salón | Edificio/Salón | Edificio/Salón |
| 7 HORA  | 12:20 - 13:10 |                |                 |                |                |                |
|         |               | Edificio/Salón | Edificio/Salón  | Edificio/Salón | Edificio/Salón | Edificio/Salón |
| 8 HORA  | 13:10 - 14:00 |                |                 |                |                |                |
|         |               |                | Figura 57: Hora | rio.           |                |                |

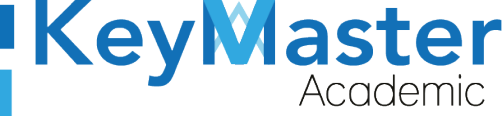

+ 52(55) 697<u>1 - 7365</u>

+52 (55) 2984 - 7243

7 Sólo deberá dar clic en los rectángulos blancos que se ubican arriba de la sección que dice "Edificio Salón", al hacerlo le mostrará una lista de los docentes.

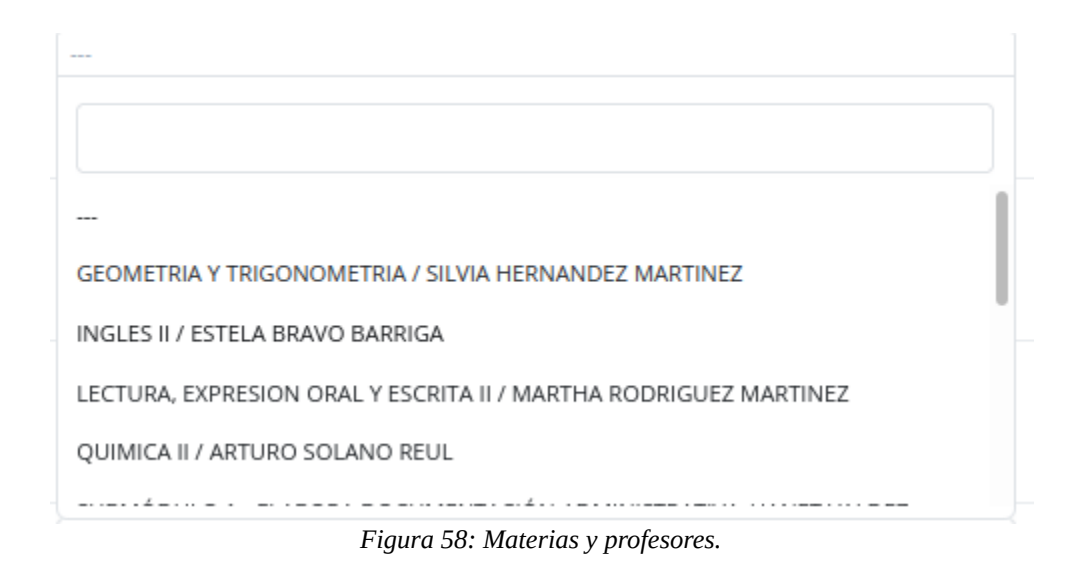

- 8 Sólo deberá asignar al profesor en la hora que le corresponde, así para cada uno de los días de la semana.
- 9 Cuando haya concluido, deberá dar clic en el botón de color verde que dice "Guardar".

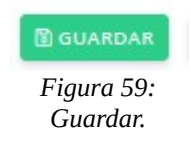

### Editar Horario.

1 Deberá ubicarse en la siguiente sección:

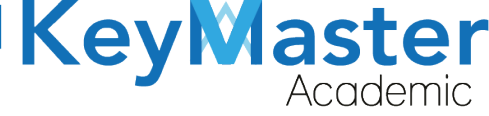

+52 (55) 2984 - 7243

| Grupos (Requerido)                           | Seleccionar Plan de Estudio (Requerido) |    |
|----------------------------------------------|-----------------------------------------|----|
| 2A COMPONENTE BASICO Y PROPEDEUTICO MATUTINO | ACUERDO 653                             | \$ |
| Q CONSULTAR HORARIO                          |                                         |    |

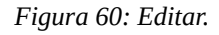

- 2 Deberá seleccionar el grupo al que le desea editar el horario y dar clic en el botón verde dice "Consultar Horario".
- 3 Al hacerlo le mostrará un apartado idéntico al que apareció al momento de crearlo, sólo deberá actualizar la información y de igual manera cuando termine deberá dar clic en el botón de color verde que dice "Guardar".
- 4 En ese mismo apartado podrá imprimir el horario, sólo deberá ubicar el botón de color azul que dice "Imprimir".

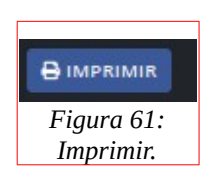

5 Esto le generará un archivo pdf del horario, por si desea compartirlo.

## Consultar Asistencia.

1 Deberá dar clic en la opción que dice "Consultar Asistencia" ubicada en el lado izquierdo.

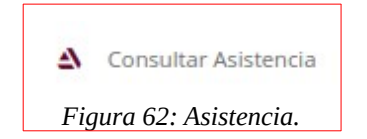

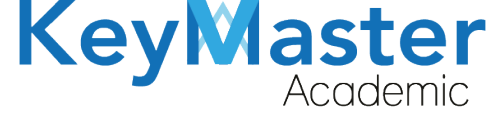

+52 (55) 2984 - 72<u>43</u>

2 Al hacerlo le mostrará lo siguiente:

| Consultar Asistencia<br>En este apartado podrás consultar la asistencia de los grupos. |                                |       |                     |  |
|----------------------------------------------------------------------------------------|--------------------------------|-------|---------------------|--|
| Parcial<br>1 PARCIAL                                                                   | Docente Seleccione el profesor | \$    | Selecciona el grupo |  |
| Q BUSCAR X CANCELAR                                                                    | Eigurg 62) Com                 | sulta |                     |  |

- 3 Deberá seleccionar el Parcial, el Docente y el Grupo donde desea consultar la asistencia.
- 4 Finalmente deberá dar clic en el botón de color verde que dice "Buscar".

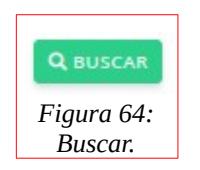

5 Le mostrará la lista de asistencias:

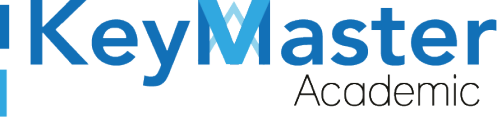

+ 52(55) 6971 - 7365 +52 (55) 2984 - 7243

| =           | Dashboard Docente 🛛 🚓 - Key Master Academic                                                                                                    |            |            |       |
|-------------|----------------------------------------------------------------------------------------------------|------------|------------|-------|
| e<br>a<br>√ | Consultar Asistencias<br>En este apartado podrás consultar todas las asistencias en general tomadas del grupo.<br>TOTAL DE CLASES: 2<br>GRUPO: 3B ADMINISTRACION DE RECURSOS HUMANOS MATUTINO<br>ASISTENCIA: ✓<br>FALTA: X<br>CREGRESAR BIMPRIMIR |            |            |       |
| ď           | C Escribe para buscar Estrudiante                                                                                                    | 2021-01-10 | 2021-01-11 | TOTAL |
|             | CERON HERNANDEZ OSCAR ANTONIO                                                                                                    | ~          | ×          | 2/2   |
|             | CONCEPCION RODRIGUEZ JENNIFER                                                                                                    | ×          | ~          | 1/2   |
|             | GARCIA TEPY YARELI                                                                                                    | ~          | ~          | 2/2   |
|             | ORTIZ LANDA YAZMIN                                                                                                    | ×          | ×          | 1/2   |
|             | PRADO RIVERA MARCOPOLO                                                                                                    | ~          | ×          | 2/2   |
|             | QUINTANAR PIÑA PAULINA                                                                                                    | ×          | ~          | 1/2   |
|             | REGALADO JUAREZ MARIA ELENA                                                                                                    | ×          | ×          | 1/2   |
|             | ROJAS BAUTISTA DAMARIS YARIM                                                                                                    | ×          | ×          | 2/2   |
|             | RUBIO SOLIS BRENDA ADRIANA                                                                                                    | ×          | ~          | 1/2   |
|             | SANCHEZ JIMENEZ HILARY NAYLET                                                                                                    | ×          | ~          | 1/2   |

Figura 65: Consulta.

6 Si el profesor no ha generado la asistencia, se mostrará lo siguiente.

| Todavía no hay asistencias registradas para este grupo. |                 |
|---------------------------------------------------------|-----------------|
| < REGRESAR                                              |                 |
| Figur                                                   | 66: Asistencia. |

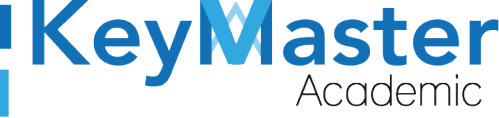

+ 52(55) 6971 - 7365 +52 (55) 2984 - 7243

## Canales de Soporte.

| Horarios de atención. | De lunes a viernes de 09 a 19hrs y sábados de 09 a 13hrs. |  |  |
|-----------------------|-----------------------------------------------------------|--|--|
| Pagina.               | https://keymasteracademic.com/                            |  |  |
| Correo electrónico.   | soporte@keymasteracademic.com                             |  |  |
| Canal de youtube.     | https://www.youtube.com/channel/UCK7MY-3taBExnV4qKeLrN8g  |  |  |

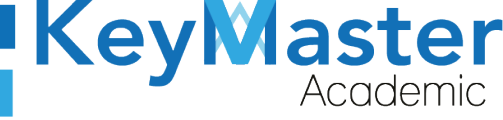

+52 (55) 2984 - 7243

Aviso de privacidad.

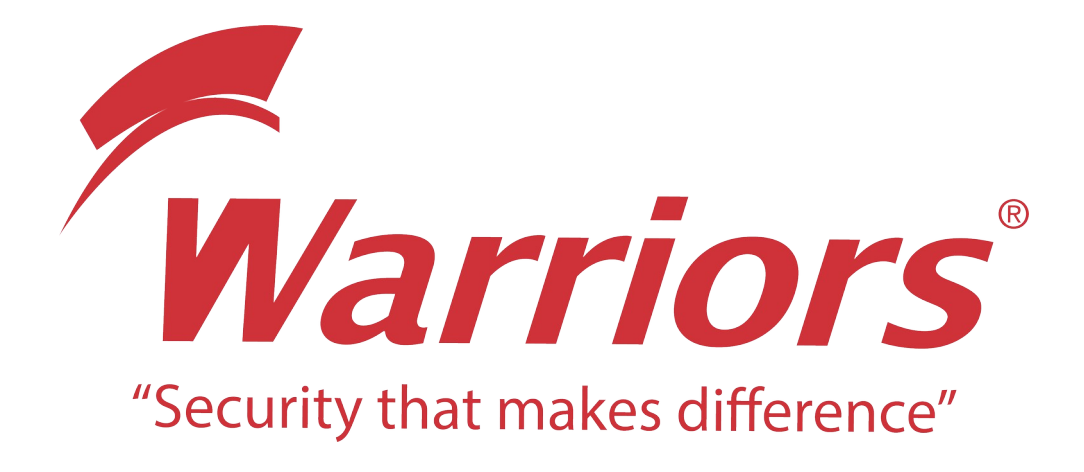

El siguiente documento "KMA MANUAL PERFIL JEFE DE DOCENTES" que se presenta es realizado por WARRIORS LABS S.A. DE C.V. La información expuesta en este documento es confidencial, las ideas, conceptos y planteamientos son propiedad de WARRIORS LABS S.A. DE C.V. y no puede ser utilizado de ninguna forma sin el expreso **consentimiento por escrito de WARRIORS LABS S.A. DE C.V** 

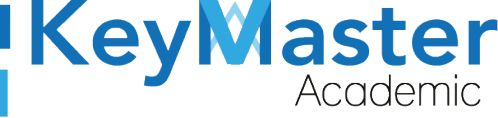

+ 52(55) 6971 - 7365
 +52 (55) 2984 - 7243

| Versión | Fecha         | Elaborado                                                                                         | Cambios.  | Revisado por         |
|---------|---------------|---------------------------------------------------------------------------------------------------|-----------|----------------------|
| 1.0     | 05-Abril-2021 | Ing. Camilo Perez Ortiz.<br>Ing. Rosaicela Enriquez Santillan.<br>Lic. Jose javier Nuñez Ramirez. | Creación. | Ing. Sergio Aguirre. |